# **HOW TO REGISTER**

## Go to <u>www.seniorscollege.ca</u> and the following page appears.

#### Welcome

The Seniors College of Prince Edward Island provides learning opportunities for adults 50 and over in Queens, Prince, and Kings Counties!

In three semesters from October to May, enjoy the benefits of membership and our affiliation with the University of Prince Edward Island.

#### News 💷

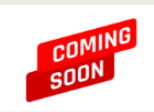

2022-23 Course Listing - Coming Soon June 29, 2022 Be sure to follow this website for the upcoming 2022-2023 Seniors College Course Listing available

for viewing by August 1. Registration for courses opens Wednesday, September 7 at 9:00am. **READ MORE** 

#### COVID-19 Information for Members

In an effort to ensure the safety of our members and facilitators, masks will be mandatory at all indoor venues. Please be aware that some of our venues may require that we go beyond current guidelines from the Chief Public Health Office (e.g. proof of vaccination and/or masks) and members will be required to respect those requirements.

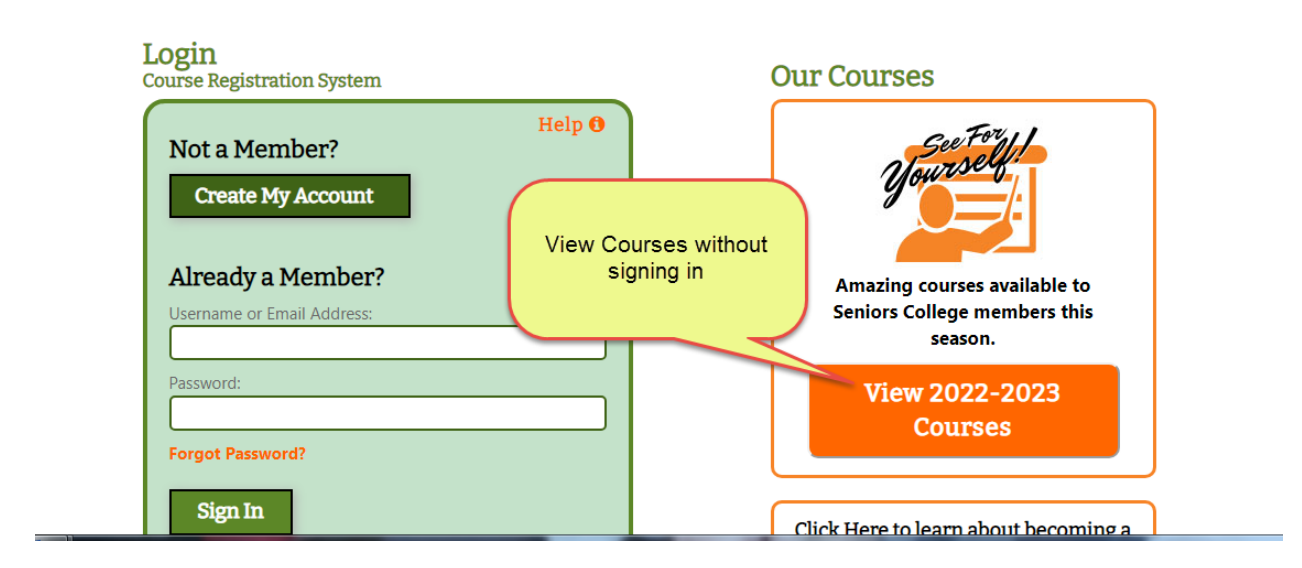

**Previous member**: Log in Already a Member. Your email address is your username. If you have forgotten your password click on Forgot Password or email seniorscollege@upei.ca.

New Member: click Create My Account.

After signing in the following Member Home Page will appear. Pay your membership before registration by clicking on Account Status and follow the steps.

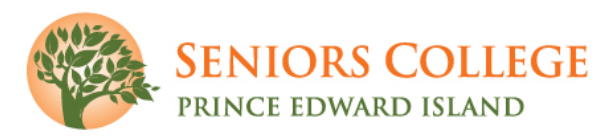

## **Course Registration System**

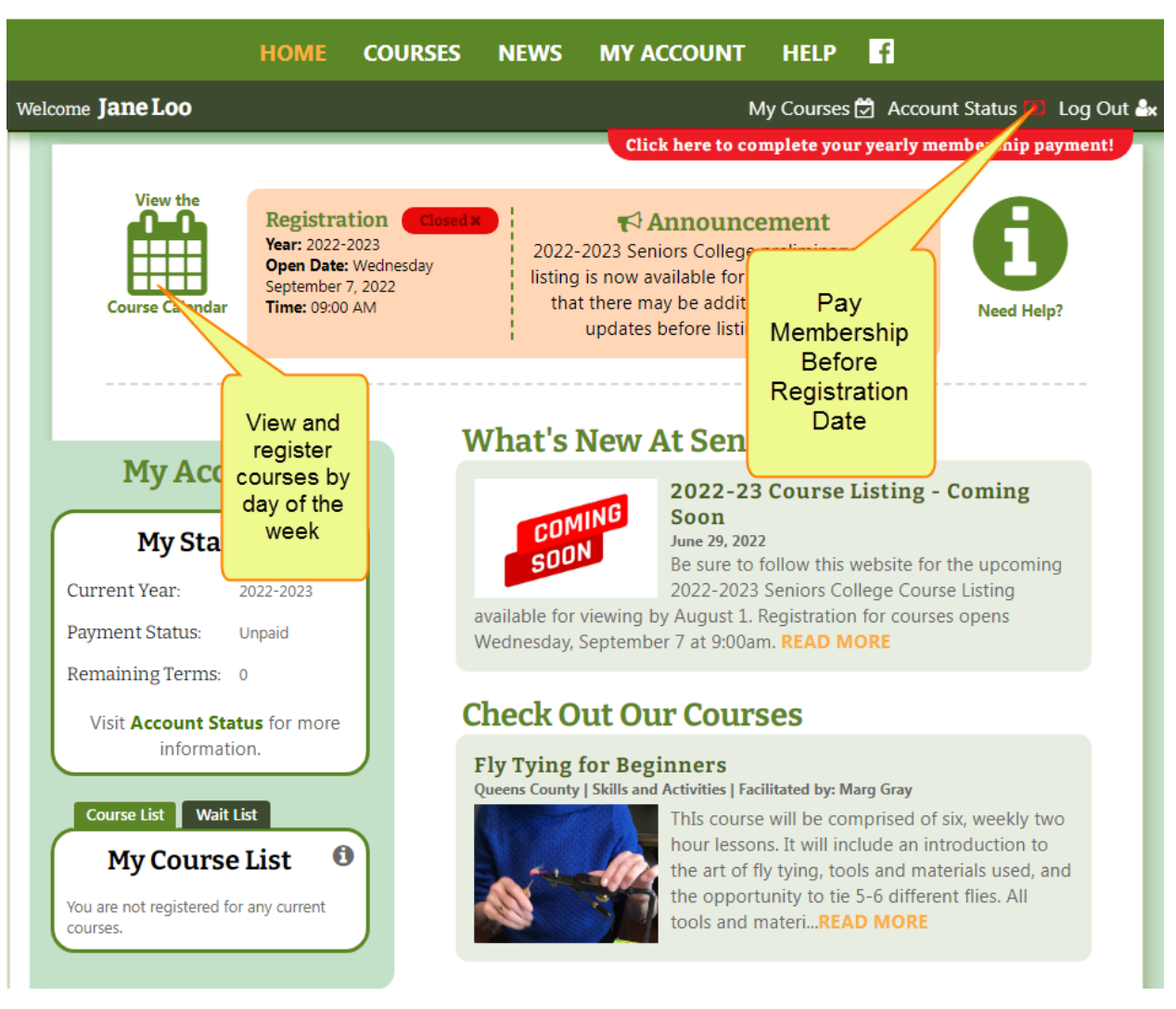

### Pay Membership

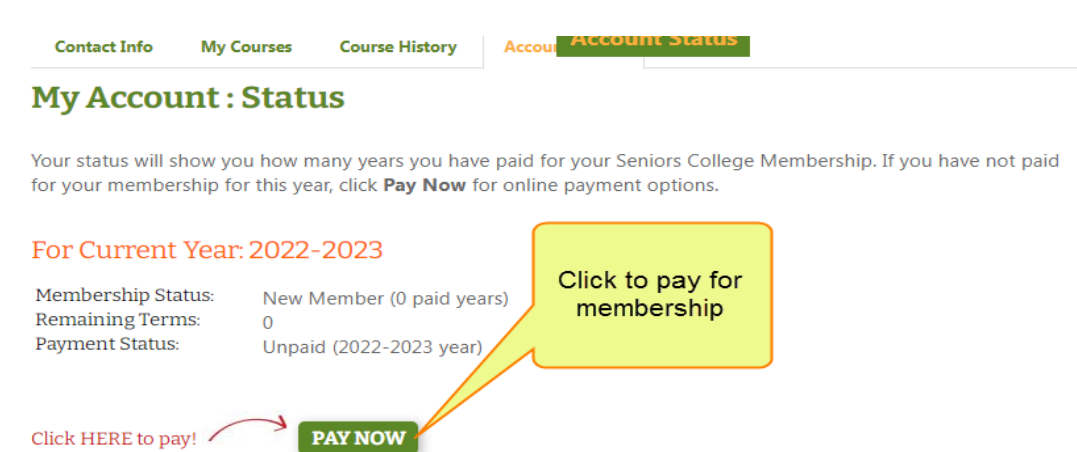

After clicking **Pay Now** the following is displayed.

## **Courses: Membership Payment**

Choose your payment method for your Seniors College annual membership fee and click Submit.

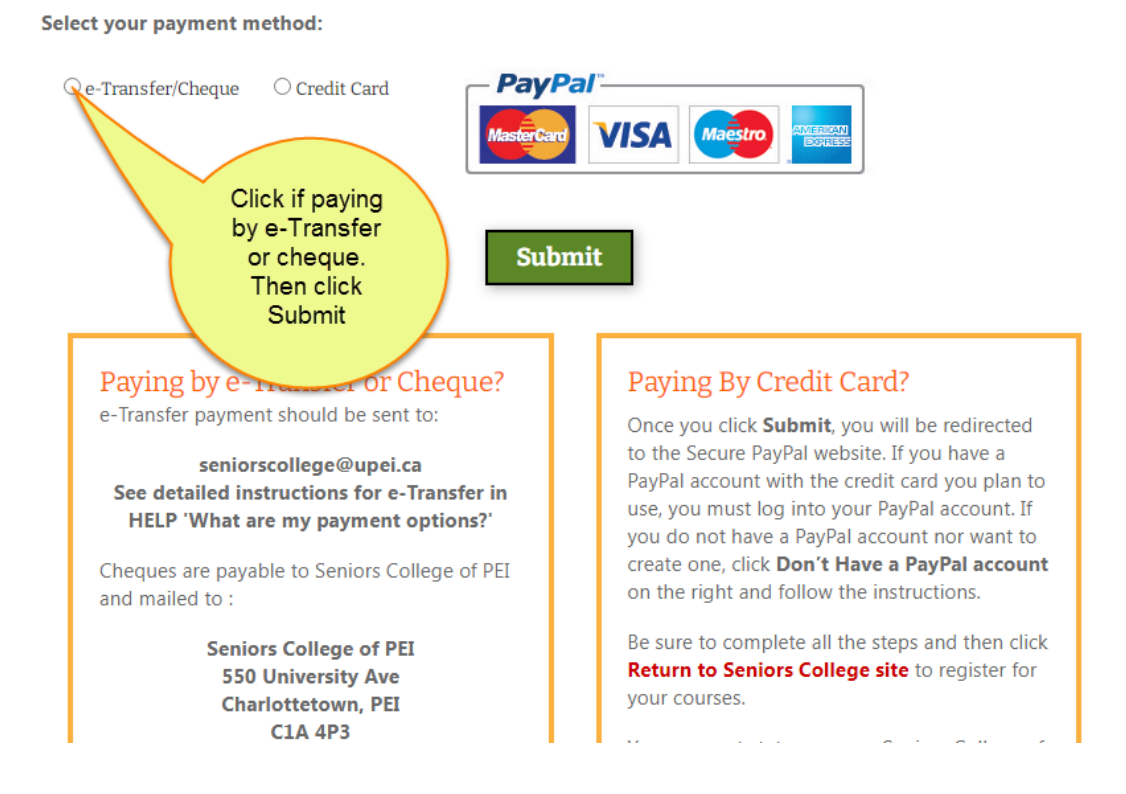

- Cheques/etranfers must be sent to the above addresses within 10 days or your account will be cancelled.
- If paying by credit card, use your PayPal account if you have one, create a Paypal account or use your credit card without a Paypal account. If the credit card you plan to use is already attached to a Paypal account you must sign into your account.

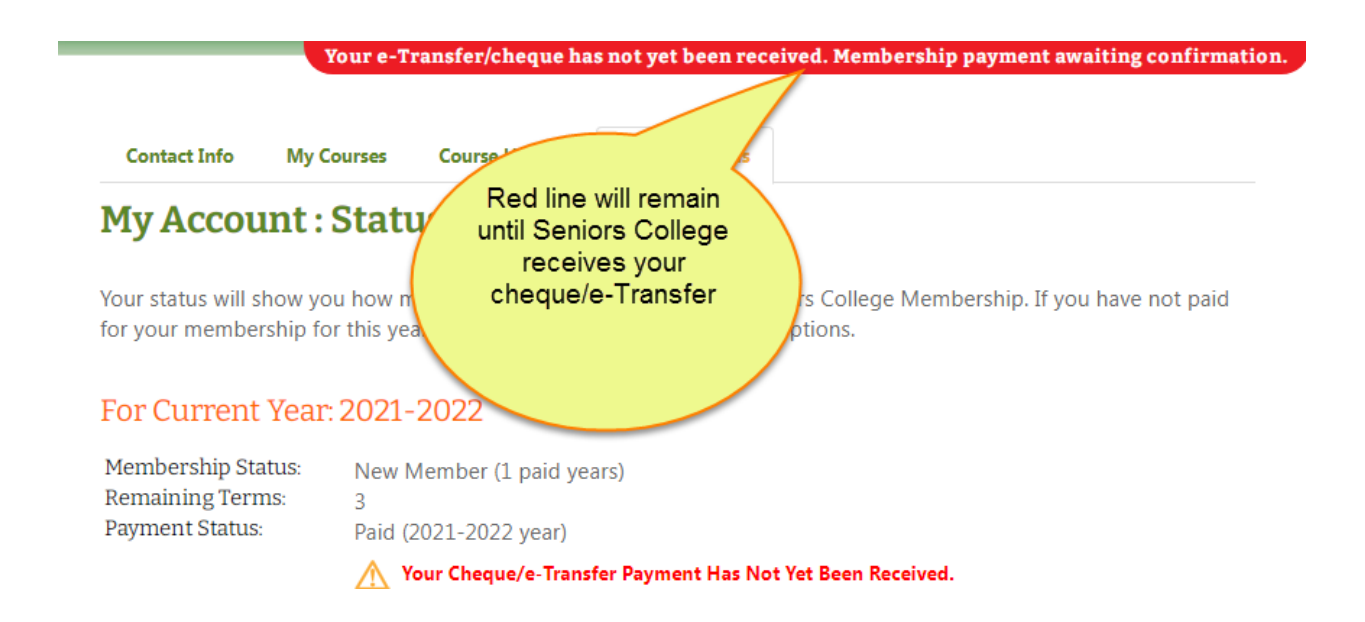

View Courses by Course List (alphabetically) or Course Calendar (day of the week). Both options can be filtered by Category and County.

|   | Course List                                                                                                    | Course Calendar                                                   |                       |              |                |              |  |  |  |
|---|----------------------------------------------------------------------------------------------------|-------------------------------------------------------------------|-----------------------|--------------|----------------|--------------|--|--|--|
|   | Course List 🚯                                                                                                    |                                                                   |                       |              |                |              |  |  |  |
|   | View the course list for the <b>2022-2023</b> year. To view course details click its <b>Course Title</b> . To register for a course click the 🛱 button. |                                                                   |                       |              |                |              |  |  |  |
| ( |                                                                                                    | l Categories                                                      | County: All Counties  | Course Ty    | pe: All Course | s 🗸          |  |  |  |
|   | Click to view<br>course<br>information                                                                                                    | g With: A B C D E F G H I J K L M N O P Q R S T U V W X Y Z   All |                       |              |                |              |  |  |  |
|   |                                                                                                    |                                                                   | Additional Cost       | 1-Day Course | What do the d  | olours mean? |  |  |  |
| l | < 1 2                                                                                                    | Registration is not                                               |                       |              |                |              |  |  |  |
|   | County Co                                                                                                    | urse Titi                                                         | Category              |              | Iter           | Spring       |  |  |  |
|   | Queens 2                                                                                                    | 023 Canada Winter Games                                           | Online                | Not Open Yet | Not Open Yet   |              |  |  |  |
|   | Queens A                                                                                                    | ction Plan on Climate                                             | Computers and Science | Not Open Yet |                |              |  |  |  |
|   | Queens A                                                                                                    | dvanced Astronomy >                                               | Computers and Science | Not Open Yet |                |              |  |  |  |
|   |                                                                                                    | al an an an an an although an an al san state of                  |                       |              |                |              |  |  |  |

Registration opens on September 7, 2022 at 9 am. Not Yet Open will

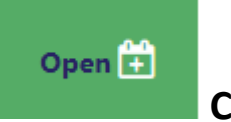

change to **Open** 

Click on it to Register.

#### **Registering for courses**

### Course List 🚯

View the course list for the **2021-2022** year. To view course details click its **Course Title**. To register for a course click the 🕆 button.

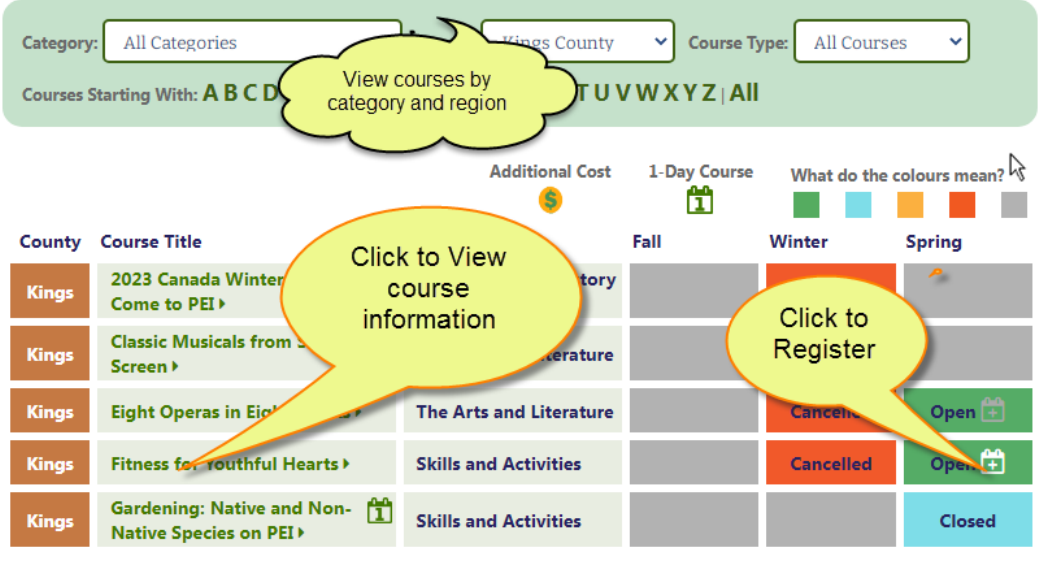

#### Course Calendar 🖰

The following is a list of courses available in the **2021-2022** year. To view course details click it's **Course Title**. To add a register for a course click the 🛱 button.

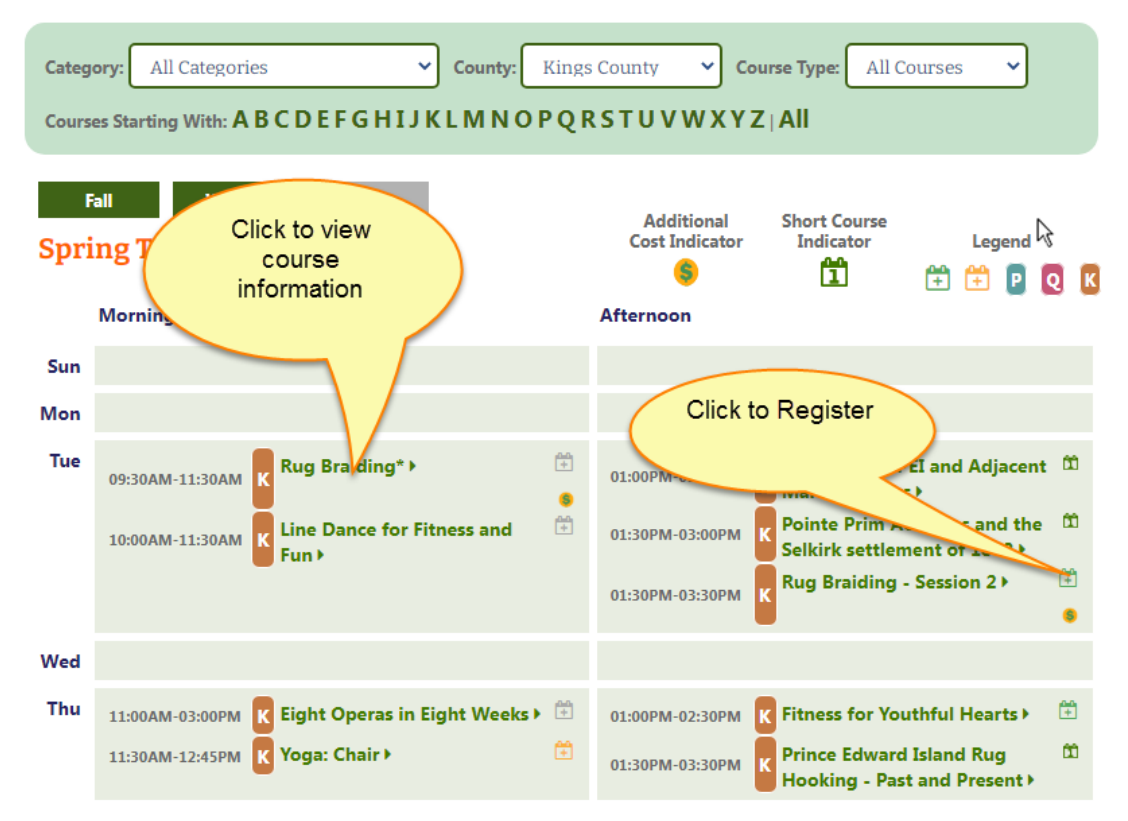

To view, print or cancel your courses, go to My Account, My Courses

| N/                                                       |                                   | unt Course                                                                                                    |                                                                    |                               |                                                |                                                                             |                 |        |  |
|----------------------------------------------------------|-----------------------------------|----------------------------------------------------------------------------------------------------|--------------------------------------------------------------------|-------------------------------|------------------------------------------------|-----------------------------------------------------------------------------|-----------------|--------|--|
| My A                                                     | 1000                              | unt: Cours                                                                                                    | ses                                                                |                               |                                                |                                                                             |                 |        |  |
| View yo<br>positio<br>Click or                           | our regi<br>n is disp<br>n 🎯 to ( | stration and waitin<br>played in the <b>WL #</b><br>Cancel a course on                                                                                          | g lists here. Click <b>I</b><br>column.<br>the <b>Registration</b> | Print Cours Cli               | ick to print y<br>courses                      | our ourse                                                                   | details. Yo     | our wa |  |
| For Current Year: 2021-2022 Print Courses                |                                   |                                                                                                    |                                                                    |                               |                                                |                                                                             |                 |        |  |
| Registration List:                                       |                                   |                                                                                                    |                                                                    | Click to cancel a course      |                                                |                                                                             |                 |        |  |
| Region                                                   | lerm                              | Course little                                                                                                    | Dates                                                              |                               |                                                |                                                                             | tendar          | ice Ca |  |
|                                                          |                                   |                                                                                                    | 10/1/2021 -                                                        |                               | 0.20 AM - 11.20                                | Central                                                                     |                 |        |  |
| Queens<br>County                                         | Fall                              | Island History                                                                                                    | 11/19/2021                                                         | Friday                        | AM                                             | Christian<br>Church                                                         | 107             |        |  |
| Queens<br>County<br>Queens<br>County                     | Fall                              | Island History<br>300 years of the<br>Acadian Presence or<br>Prince Edward Island                                                                               | 11/19/2021<br>11/3/2021 -<br>12/1/2021                             | Friday<br>Wednesday           | 9:30 AM - 12:00<br>PM                          | Christian<br>Church<br>Central<br>Christian<br>Church                       | 107<br>70       |        |  |
| Queens<br>County<br>Queens<br>County<br>Queens<br>County | Fall<br>Fall<br>Winter            | Island History<br>300 years of the<br>Acadian Presence or<br>Prince Edward Island<br>Protecting PEI<br>Water Resources for<br>Present and Future<br>Generations | 11/19/2021   11/3/2021 -   12/1/2021   2/11/2022 -                 | Friday<br>Wednesday<br>Friday | 9:30 AM - 12:00<br>PM<br>9:30 AM - 12:00<br>PM | Christian<br>Church<br>Central<br>Christian<br>Church<br>Online via<br>Zoom | 107<br>70<br>33 |        |  |

Change your password, email address or any information in your account by clicking My Account/Contact Info. It is important that your email address is up to date to receive information from Seniors College.

|                                                        | HOME COURSES                                                                   | NEWS                                 | MY ACCOUNT                                      | HELP        | f                            |  |  |
|--------------------------------------------------------|--------------------------------------------------------------------------------|--------------------------------------|-------------------------------------------------|-------------|------------------------------|--|--|
| Welcome Jane Loo My Courses 🛱 Account Status 🕕 Log Out |                                                                                |                                      |                                                 |             |                              |  |  |
|                                                        |                                                                                |                                      | Click here to cor                               | nplete you  | r yearly membership payment! |  |  |
| 2                                                      | My Account<br>Select the section you would like to manage<br>» Contact Info    | Cli<br>chang<br>pass<br>adc<br>phone | ck to<br>e email,<br>sword,<br>lress,<br>number | nu above.   |                              |  |  |
|                                                        | This section allows you to to view and account details.                        |                                      |                                                 |             |                              |  |  |
|                                                        | » My Courses<br>This section allows you to mana<br>including the waiting list. | ge the curren                        | t year's courses for wh                         | ich you are | e registered,                |  |  |
|                                                        | » Course History<br>This section allows you to view                            | your past cou                        | rse history for previous                        | s years.    |                              |  |  |
|                                                        | » Account Status<br>This section allows you to view y                          | your account                         | status and pay your me                          | embership   | fee.                         |  |  |

Logout when finished.